## Web 端出库操作(文档)

用户登录互海通 Web 端, 在库存管理-出库管理界面, 点击"新增"键(步骤 2), 选择 出库信息后点击确定(步骤3,本文档以备件出库为例),按条件筛选需要出库的备件信息 (步骤 4), 点击后面的"+"(步骤 5), 输入出库数量及备注后点击确定(步骤 6), 切换 到"已选物品清单"(步骤7)进入创建出库单界面,输入或上传相关出库信息,最后点击提 交则出库操作成功(步骤 8-9)。

| 6              | <b>互海科技</b><br>OCEAN LINK TEC | <b>E</b>           | ④ 互海科技 |                 |                 |           |      |        | аланыю | 資訊      |      |             | 中文   EN    | • • ( | 6  |
|----------------|-------------------------------|--------------------|--------|-----------------|-----------------|-----------|------|--------|--------|---------|------|-------------|------------|-------|----|
| 9              |                               |                    | 出库管理   |                 |                 |           |      | 9/TA   | 1      | _       |      |             |            |       |    |
| (REI           |                               |                    |        |                 |                 |           |      | 出库对象。  |        |         |      |             |            |       |    |
| 9 2            |                               |                    | 清波浮光波  | 12 · (AN 128) · | *************** | 法法理中表达到 • |      | 请选择    | 7      |         |      |             |            |       |    |
| 1 H            | 船管理                           |                    |        | Statement a     |                 |           |      | 库存类型   |        | 2 24+21 |      |             |            |       |    |
| £ #            | 员管理                           |                    | + 5525 |                 |                 |           |      | 请选择    | *      | う、 近洋口  |      |             |            |       |    |
| 0              |                               |                    | 序号     | 出库单号            | <b>元</b> 本 和 唱  | 出库类型      | 出库对象 | 出库类型 " |        | 领用对象    | 领用部门 | 关联单号        | 出库日期       | 操作人   | 操作 |
| 25 %           | 运费用                           |                    | 1      | OP20030053      | 备件              | 備调出库      | 岸基   | 请选择    |        | 蓝海号     | 轮机部  | P2003230003 | 2020-03-27 |       | 6  |
| T #            | <b>1條保养</b>                   |                    | 2      | OP20030041      | 备件              | 借调出库      | 岸基   | 6N3 *  |        | 互海动力    | 轮机部  | P2003060002 | 2020-03-24 |       | 6  |
| £ م            | 存管理                           |                    | 3      | OP20030040      | 备件              | 像正出库      | 互海动力 | 请选择    |        | 互海动力    | 轮机都  | 无           | 2020-03-23 |       | 6  |
|                | 船舶库存                          |                    | 4      | OS20030080      | 物料              | 借调出库      | 岸基   |        | _      | 新海1号    | 甲板部  | P2003230006 | 2020-03-23 |       | 0  |
|                | 洋藻库存                          | $\mathbf{\Lambda}$ | 5      | OP20030039      | 筋件              | 消耗出库      | 互海动力 |        | 確定 取消  | 互声动力    | 轮机部  | 无           | 2020-03-23 |       | ۵  |
|                | 库存由领                          | 1                  | 1、依次   | r<br>点击进入出      | 库管理界            |           | 岸幕   | 其他部门   | 1      | 新海2冊    | 轮机部  | P2003230002 | 2020-03-23 |       | 6  |
|                |                               |                    | 7      | O20030275       | 油料              | 備调出库      | 岸基   | 其他部门   | 1      | 互海动力    | 轮机部  | P2003200008 | 2020-03-20 |       | 6  |
|                | 入库管理                          |                    | 8      | OS20030063      | 1014            | 借调出库      | 岸基   | 其他部门   | 1      | 互海动力    | 轮机部  | P2003200003 | 2020-03-20 |       | 6  |
|                | 出库管理                          |                    | 9      | OP20030028      | 备件              | 借调出库      | 岸基   | 其他部门   | 2      | 互海动力    | 轮机都  | P2003130001 | 2020-03-20 |       | 8  |
| <del>ه</del> ۳ | 购管理                           |                    | 10     | OP20030018      | 备件              | 借调出库      | 岸基   | 其他部门   | 2      | 海洋之星5号  | 轮机器  | P2003130005 | 2020-03-13 |       | ۵  |
|                |                               |                    |        |                 |                 |           |      |        |        |         |      |             |            |       |    |

创建出库单

|      |          | 1) - Charles II (C. 47) - 2018 |      |          |                          |      |      |               |              |    |
|------|----------|--------------------------------|------|----------|--------------------------|------|------|---------------|--------------|----|
| 番件名称 | 音件代号/规编  | 设备名称                           | 设备型号 | 设备厂商     | <b>建成</b> 清空             |      |      |               |              |    |
| 4.   | 可按条件筛    | 5选需要出/                         | 车的备  | 牛 所属部件   | 设备信息 ①                   | 计量单位 | 当前库存 | 负责人           | 当前总价         | 操作 |
| 1    | 泵体部件     | 0                              | 0    | 泵体部件     | 泵 / DB250 VID1 / 汉姆沃斯    | 件    | 9    | 来来来           | CNY120.00    | +  |
| 2    | 法兰泵      | SNF                            | 0    | 法兰泵      | 泵 / SNF / 阿尔维勒           | 件    | 20   |               | CNY2,000.00  | +  |
| 3    | 泵传动装置    | 678                            |      | 泵传动装置    | 柴油机 / 6230ZC-4型 / 广州柴油机厂 | 件    | 20   | 二芾            | CNY0.00      | +  |
| 4    | 六角头螺栓    | GB5782-M10×20-8.8              | 4    | 原传动装置    | 柴油机 / 6230ZC-4型 / 广州柴油机厂 | 件    | 9    | 大副            | USD306.00    | +  |
| 5    | 操纵机构     | 230.303.00                     | 0    | 操纵机构     | 柴油机 / 6230ZC-4型 / 广州柴油机厂 | 仲    | 38   | 来来来,来去,去去去,三副 | CNY10,008.00 | +  |
| 6    | 套管       | 230.303.01.14                  | 1    | 操纵机构     | 柴油机 / 6230ZC-4型 / 广州柴油机厂 | 件    | 25   | <u>=</u> mj   | CNY700.00    | +  |
| 7    | cruz     | cruz                           | 1    | 操纵机构     | 柴油机 / 6230ZC-4型 / 广州柴油机厂 | ge   | 30   | 三副            | CNY12,700.00 | +  |
| 8    | 内六角圆柱头螺钉 | GB70-M6×50-8.8改                | 2    | 操纵机构     | 柴油机 / 6230ZC-4型 / 广州柴油机厂 | 件    | 3    | 三副            | CNY90.00     | +  |
| 9    | 手柄隊      | GB4141.11-BM8×25               | 19   | 操纵机构     | 柴油机 / 6230ZC-4型 / 广州柴油机厂 | 件    | 4    | 是             | CNY200.00    | +  |
| 10   | 垫片       | 320.80.507                     | 8    | 出水支柱结合子组 | 柴油机 / 8320 / 广州柴油机厂      | 件    | 18   | 大副            | CNY0.00      |    |

5、点击目标备件后面的"+"

| 备件名称:<br>设备信息:                          | 压力表0~1.0MPa<br>柴油机 / 6230ZC-4         | 型/广州柴油机厂                                                           | <b>备件型号:</b> YN6<br>/ 超速停车气源装置       | 0T/2.5级                                      | 位置号: 4 |    |    |
|-----------------------------------------|---------------------------------------|--------------------------------------------------------------------|--------------------------------------|----------------------------------------------|--------|----|----|
| #                                       | 入库日期                                  | 单价                                                                 | 在库信息排                                | 苗述 在库数量                                      | 出库数量   | 备注 |    |
| 1                                       | 2020-06-19                            | CNY 80.00                                                          | <b>负责人:</b> 三副<br>存放位置:首尖舱<br>供应商: ① | 5(代)                                         |        |    | li |
| 6、<br>则花                                | 填写出                                   | 出库数                                                                | 量,如有<br>3,最后,                        | 新計算法 中国的 中国的 中国的 中国的 中国的 中国的 中国的 中国的 中国的 中国的 |        |    |    |
|                                         |                                       |                                                                    |                                      |                                              |        |    |    |
| 创建出库单                                   |                                       |                                                                    |                                      |                                              |        |    |    |
| 创建出库单<br>出库对象: 东海号<br>当新物品清单 已成         | <b>物品类型:</b> 备件 出体类型: ]<br>动物品清单: 1   | 消耗出库 <b>出埠前门:</b> 轮机路                                              |                                      |                                              |        |    |    |
| 创建出库单<br>出库对象: 东海号<br>当前物品质型 已透<br>画件名称 | 物品类型: 治什 出席类型:<br>告终品清单: 1<br>高州代写/成集 | (2)<br>(2)<br>(2)<br>(2)<br>(2)<br>(2)<br>(2)<br>(2)<br>(2)<br>(2) | 29 826776                            | 赵                                            |        |    |    |

| #  | 备件名称        | 备件代号/规格           | 位置号  | 所属部件     |               | 设备信息 ①                         | 计量单位   | 当前库存              | 负责人           | 当前总价                    | 操作 |
|----|-------------|-------------------|------|----------|---------------|--------------------------------|--------|-------------------|---------------|-------------------------|----|
| 1  | 泵体部件        | 0                 | 0    | 泵体部件     | -             | 泵 / DB250 VID1 / 汉姆沃斯          | 件      | 9                 | 来来来           | CNY120.00               | +  |
| 2  | 法兰泵         | SNF               | 0    | 法兰泵      |               | 泵 / SNF / 阿尔维勒                 | 件      | 20                |               | CNY2,000.00             | +  |
| 3  | 原传动装置       | 7 浩士              | "口洪州 | 勿口:害苗"   | <del>nt</del> | 紫 <del>油和 / 6230ZC-4型 / </del> | 北海田市マ  | ≂ <sup>%</sup> ⊐: | 生物口等的"        |                         | +  |
| 4  | 六角头螺栓       | GB578Z-M10×20-8.8 | L1   |          | 民             | 彩曲机 / 6230ZC-4型 / 广州柴油机厂       | コチット回コ | ı, ±              |               | <b>ケトロ</b><br>USD306.00 | +  |
| 5  | 操纵机构        | 230.303.00        | 0    | 操纵机构     |               | 柴油机 / 6230ZC-4型 / 广州柴油机厂       | 件      | 38                | 来来来,来去,去去去,三副 | CNY10,008.00            | +  |
| 6  | 套管          | 230.303.01.14     | 1    | 操纵机构     |               | 柴油机 / 6230ZC-4型 / 广州柴油机厂       | 件      | 25                | 三副            | CNY700.00               | +  |
| 7  | cruz        | cruz              | 1    | 操纵机构     |               | 柴油机 / 6230ZC-4型 / 广州柴油机厂       | ge     | 30                | 三副            | CNY12,700.00            | +  |
| 8  | 内六角圆柱头螺钉    | GB70-M6×50-8.8改   | 2    | 操纵机构     |               | 柴油机 / 6230ZC-4型 / 广州柴油机厂       | 件      | 3                 | 三副            | CNY90.00                | +  |
| 9  | 手柄球         | GB4141.11-BM8×25  | 19   | 操纵机构     |               | 柴油机 / 6230ZC-4型 / 广州柴油机厂       | 件      | 4                 | 是             | CNY200.00               | +  |
| 10 | 压力表0~1.0MPa | YN60T/2.5级        | 4    | 超速停车气顶装置 |               | 柴油机 / 6230ZC-4型 / 广州柴油机厂       | 件      | 5                 | 三郎            | CNY400.00               | +  |
|    |             |                   |      |          |               |                                |        |                   |               |                         |    |

步取消

« 1 2 3 4 5 »

| 出厍単        |             |          |        |      |                            |              |     |       |                         |   |
|------------|-------------|----------|--------|------|----------------------------|--------------|-----|-------|-------------------------|---|
| 对象:东海寻物品类  | 型: 备件 出库类型: | 消耗出库 出库部 | : 轮机部  |      |                            |              |     |       |                         |   |
| 构品清单 已迭物品清 | P: 1        |          |        |      |                            |              |     |       |                         |   |
| 日期         |             |          | 領用対象   |      |                            | ( 現用台V )     |     |       |                         |   |
| 1-02-05    |             |          | 东海号    |      |                            | ▼ 轮机画        |     |       |                         | * |
|            |             |          |        |      | ŏ.                         | * 1 元 元 ?    | 谷州大 | コニト   | 、取った                    |   |
| 上傳訪件       |             |          |        |      | 8,                         | 作方元音         | 全旧大 | こ1日 厄 | 3, 取加未                  |   |
| 上傳附件       | 备件编号        | 位聲号      | 设施部件信息 | 入库日期 | <b>8、</b><br><sup>単价</sup> | <b>作下分元3</b> | 全相大 | 「日石   | 新, 取加六<br><sup>範注</sup> |   |